## DocStar - Install and configure the DocSTAR Client Service

## How To: Install and configure the DocSTAR Client Service

**Description:** The Docstar client needs to be installed on a user's PC if scanning, batch imports, print imports, or email imports will be utilized.

## Solution:

Video tutorial: https://www.youtube.com/watch?v=lQsjlZvBmEM

- 1. Log into Eclipse in your web browser.
- 2. Click on the "Capture Tab"
- 3. You should receive a prompt to install the client. Click on "Install Client Services"

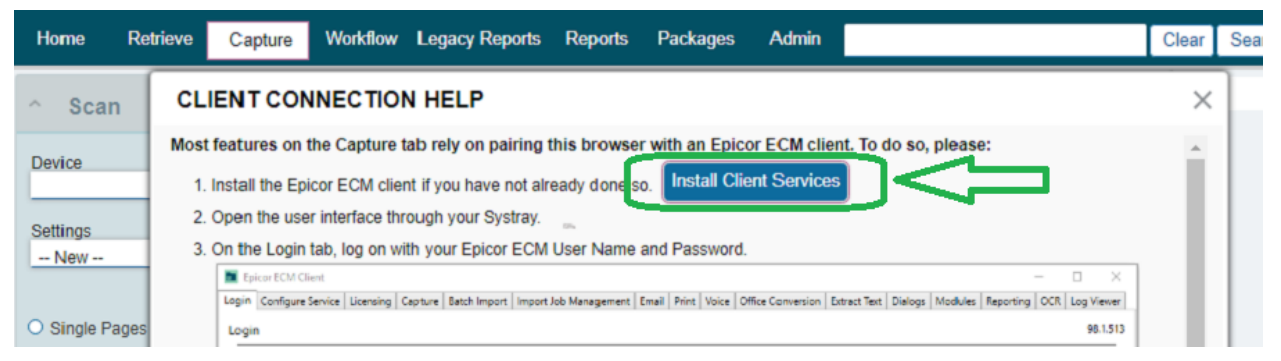

\*\*If the "CLIENT CONNECTION HELP" screen doesn't popup, click the **"No Epicor ECM clients** available" link under the capture tab. Then click "Install/Update Client Services"

| Home   | Retrieve | Capture | Workflow | Legacy Reports | Reports | Packages    | Admin |   |
|--------|----------|---------|----------|----------------|---------|-------------|-------|---|
| ^ Scan |          |         |          | No Epicor      | ECM cli | ents availa | ıble  | 0 |

- 4. Navigate to your downloads folder and right click "Client Service Setup.exe" and then select "Run As Administrator"
- 5. Check Off "I agree to the license..." and then click install.
- 6. After it finishes installing, click close. The program will be running in the system tray.

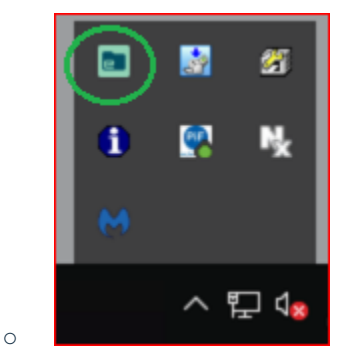

## **DocStar - Install and configure the DocSTAR Client Service**

- 7. Restart your PC.
- 8. Open the Docstar client by clicking its icon in the system tray and then log in as the user.
  - Ensure the "Eclipse URL" matches the URL of the Docstar site (example: http://ServerName/EclipseWeb).

| Voice                                        | Office Conversi                                                  | ion                             | n Extract Text                 |                                            | Modules                                              | Report<br>Import Job              |
|----------------------------------------------|------------------------------------------------------------------|---------------------------------|--------------------------------|--------------------------------------------|------------------------------------------------------|-----------------------------------|
| Login                                        | Configure Service                                                | Licensing                       |                                | Capture                                    | Batch Import                                         |                                   |
| gin                                          |                                                                  |                                 |                                |                                            |                                                      |                                   |
| ogin to allow<br>rowsing (acce<br>Janagement | ISIS scanning and file<br>ass to local files from<br>and Modules | access from y<br>a browser on a | our web brow<br>a different PC | vser, which must be<br>or a mobile device) | logged in using the sam<br>if desired. Login is also | e account. Go<br>required for fur |
| ,                                            | and modules.                                                     |                                 |                                |                                            |                                                      |                                   |
|                                              | Language                                                         | English (Unite                  | ed States)                     |                                            |                                                      | ~                                 |
|                                              | Language [<br>> Epicor ECM URL ]                                 | English (Unite                  | ed States)<br>oud.piftech.cor  | n/EclipseWeb                               |                                                      | ~                                 |

9. To install Office integration and the Docstar PDF printer, click the 'modules' tab and then either the 'print import' or 'office integration' button. All MS Office applications should be closed during the install.

| Voice        | Voice Office Conver   |                   | Extract Text       | Dialogs            | Modules                | Reporting              | OCR          |
|--------------|-----------------------|-------------------|--------------------|--------------------|------------------------|------------------------|--------------|
| Modules      |                       |                   |                    |                    |                        |                        |              |
| Optional mod | lules extend Epicor E | CM by allowing ir | tegration with oth | er applications. ( | lick on the buttons be | low to install modules | Licensing is |
|              | Epicor ECM URL        | http://localhost/ | EclipseWeb         |                    | L                      |                        |              |
|              | Licensing             | Check Licensing   | $\sim$             | $\sim$             | 7                      |                        |              |
|              | Install               | SmartLink         | ELink Print Impo   | ort Office Integ   | gration Document 8     | Export System          |              |
|              |                       |                   |                    |                    |                        |                        |              |